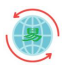

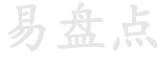

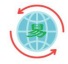

# 《易盘点》使用说明

1、通讯

- 2、上传
- 3、下载
- 4、删除

#### 一、通讯

1、首先要在移动端【开启通讯】,开启之后会出现对应的设备的 IP 地址,把这个地址输入 电脑端【一键上传下载(完整版) V2.6】的上传设备地址里(注意:电脑要和移动端在同一 个局域网内)。

| ◎ 一键上传下载(完整版) V2.6                                                   | ×                            | 中国移动<br>中国移动         |
|----------------------------------------------------------------------|------------------------------|----------------------|
| 工具 生成商品库时                                                            | 海信商海导航V4.3 •                 | 盘点采集                 |
|                                                                      | 上传设备地址: 192 . 168 . 31 . 247 | 入库采集                 |
| → GRAF:<br>→ FRAF:<br>「 TAB (制表符)<br>「 去除空格<br>」<br>よ<br>金码V8专用<br>备 | 林梅我动 上住我动                    | 出库采集                 |
|                                                                      | 教授杨幼 上後杨幼                    | 无资料盘点                |
|                                                                      |                              | 商品查询                 |
| 异常数据如下: (异常原因是商品                                                     | 品的条码、名称、规格、单位等含有英文逗号)        | 关于                   |
|                                                                      |                              | 上传地址: 192.168.31.247 |
|                                                                      |                              | 开启通讯 关闭通讯 退出         |
|                                                                      |                              |                      |

电脑端(图 1-1)

移动端(图 1-2)

## 二、上传

1、上传是在【开启通讯】的前提下进行的,首先连接对应的软件(具体以 DBF.ini 内容为准), 然后【生成商品库】成功以后,【转换移动】转换完成,就已经把商品库转换为移动设备使 用的数据库了,然后【上传移动】就可以在移动设备上操作商品库了。

| ◎ 一键上传下载 (完整版) V2.6                                                   | 中国版的<br>中国版的<br>中国版的                 |
|-----------------------------------------------------------------------|--------------------------------------|
| 工具<br>生成商品库时<br>料理医型型定自 海信商海导航V4.3 ✓                                  | 盘点采集                                 |
| #300月年10.11月20<br>请到DBF.ini中配置     上传设备地址: 192_168_31_247     ① 生成商品库 | 入库采集                                 |
|                                                                       | 出库采集                                 |
|                                                                       | 无资料盘点                                |
|                                                                       | 商品查询                                 |
| 异常数据如下: (异常原因是商品的条码、名称、规格、单位等含有英文逗号)                                  | 关于                                   |
|                                                                       | 上传地址: 192.168.31.247<br>开启通讯 关闭通讯 退出 |
| l « P                                                                 |                                      |

电脑端(图 2-1)

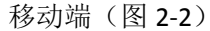

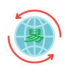

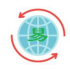

#### 三、下载

1、和上传一样要先【开启通讯】然后点击【下载到电脑】弹出【选择文件位置】选需要保存的位置,即可把移动端文件传回电脑。

| 0 一键上传下载(完整                                                                                                    | e版)V2.6                                                                                                    |
|----------------------------------------------------------------------------------------------------|----------------------------------------------------------------------------------------------------|
| <ul> <li>选择下载文件位置</li> <li>软件 0:)</li> <li>▶ ● ● 网络</li> <li>▶ ● ● 网络</li> <li>▶ ● ▲ Administrator</li> <li>▶ ● Administrator</li> <li>▶ ● 控制面板</li> <li>▲ ● 计算机</li> <li>▶ ● ▲ 本地磁盘 (C:)</li> <li>▲ ● 本地磁盘 (C:)</li> <li>▲ ● ● 360安全浏览器下载</li> </ul> | <ul> <li>毎信商海导航V4.3</li> <li>上街设备地址: 192.168.31.247</li> <li>①生成商品库</li> <li>转换移动 上传移动</li> <li>下载到电脑</li> </ul> |
|                                                                                                    | 消                                                                                                    |

电脑端(图 3-1)

## 四、删除

1、删除是移动端的操作,点击【关于】出现删除界面,可以单个删除和全部删除,每次盘 点前可以全部删除一下,防止存有以前的单据。

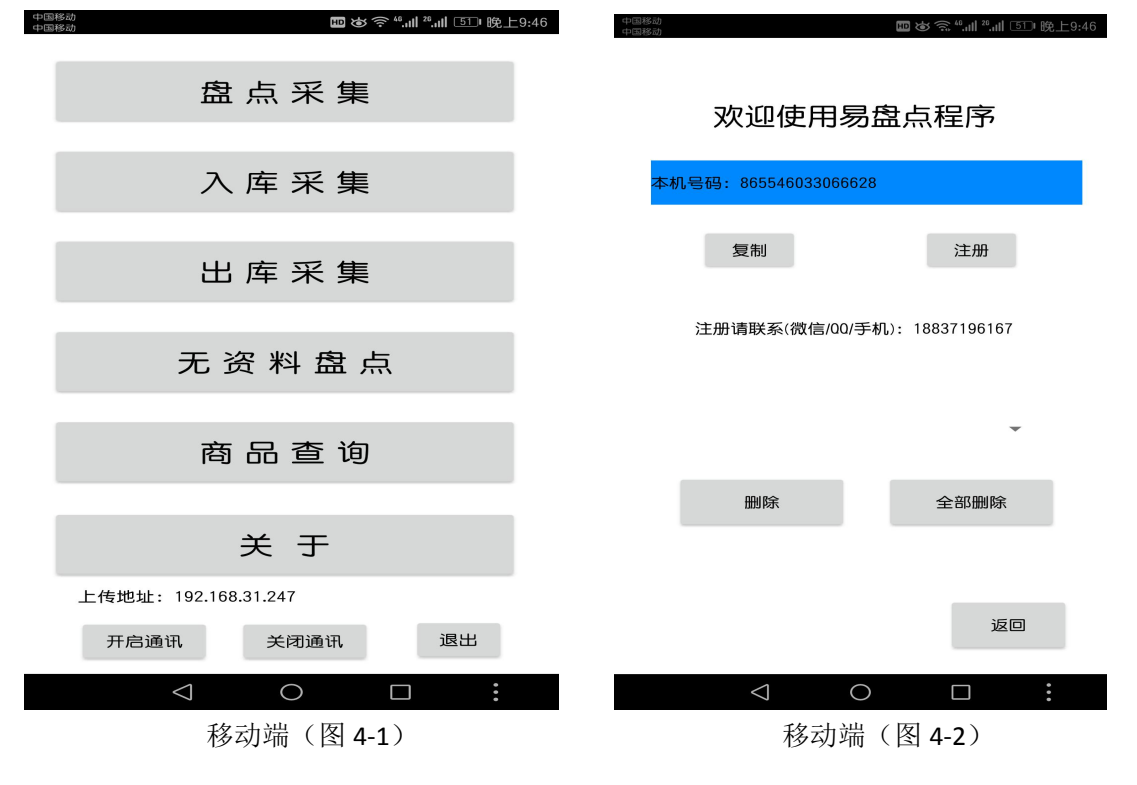